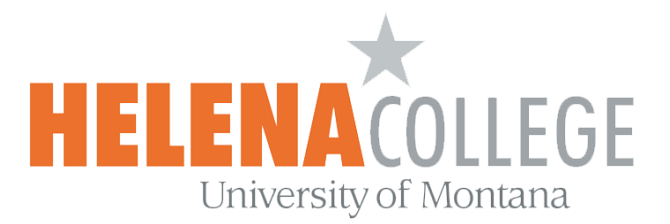

## How to Download and Use Safe Exam Browser for Taking Quizzes in Moodle

**Safe Exam Browser** is a customized web browser. The application must be **downloaded and installed** on the device that the student uses to attempt the quiz.

• Current SEB Versions for Windows, macOS and iOS: <u>https://safeexambrowser.org/download\_en.html</u>

Students will only be able to attempt the quiz if they are using Safe Exam Browser.

- The browser window won't have a URL or search field and back/forward navigation and reload can be disabled.
- Safe Exam Browser cannot be closed until the test is submitted.
- Switching to other applications is disabled by default, but it's possible to allow to use specific third party applications during an exam at the discretion of the instructor.
- Shortcut keys such as Win+Tab, Alt+Tab, Ctrl+Alt+Del, Alt+F4, Print Screen, Cmd+Tab are disabled or cannot be used to close Safe Exam Browser or to switch to other user accounts on the computer. The possibility of taking screen shots is disabled.
- The clipboard is cleared when starting and quitting Safe Exam Browser.
- The browser context menu is disabled.
- Specific web sites/pages/resources can be accessible during an exam at the discretion of the instructor.
- Spell checking and dictionary lookup is disabled, but can optionally be allowed.

## Instructions

1. Click on the quiz link created by your instructor in Moodle:

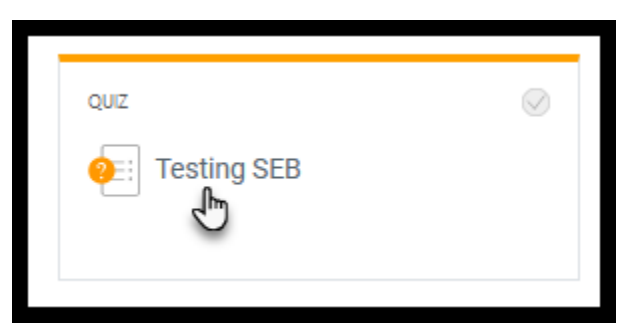

- (i) If this is your first time using Safe Exam Browser, click on Download Safe Exam Browser. Read the next page [section (i)] for more instructions.
  - (ii) If you have already downloaded the Safe Exam Browser from before, then click on "Launch Safe Exam Browser". Read the next page [section (ii)] for more instructions.

| Download Safe Exam Browser | Launch Safe Exam Browser Download configuration | Page 1 |
|----------------------------|-------------------------------------------------|--------|
|                            | Back to the course                              |        |

| 3

(i) If you click on "Download Safe Exam Browser":

It will take you to the <u>download page</u>, please pick the one that fits your device (i.e. Windows, MacOS or iOS).

Save the download file onto your device:

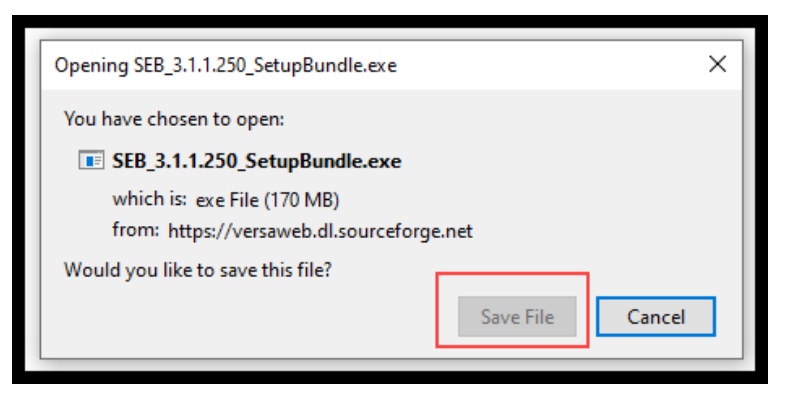

Then open the file from the download folder on your device:

SEB\_3.1.1.250\_SetupBundle

Follow the instructions and download the Safe Exam Browser.

Once the **Safe Exam Browser** is successfully installed, go back to the quiz page in Moodle and choose "Launch Safe Exam Browser".

\*You will then be asked to login to Moodle using your NetID on the Safe Exam Browser (please make sure that you remember what your NetID and password are **BEFORE** you hit the "Launch Safe Exam Browser" link).\*

You can take the quiz on the Safe Exam Browser by clicking on the "Attempt Quiz now" link.

Once you are done with the quiz and **submitted** it, you can quit the Safe Exam Browser by pressing the Exit button (on bottom right).

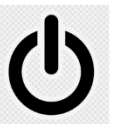

(ii) If you click on "Launch Safe Exam Browser" (because you have already done (i) from before):

\*You will then be asked to log into Moodle using your NetID on the Safe Exam Browser (please make sure that you remember what your NetID and password are **BEFORE** you hit the "Launch Safe Exam Browser" link).\*

You can take the quiz on the Safe Exam Browser by clicking on the "Attempt Quiz now" link.

Once you are done with the quiz and **submitted** it, you can quit the Safe Exam Browser by pressing the Exit button (on bottom right).

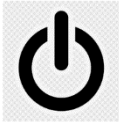

Contact the **eLearning Office** if you need help:

Office Phone: 406-447-6364 Texting: 406-209-9748 Email: <u>eLearning@helenacollege.edu</u>